## Описание ситуаций, возникающих в ходе регистрации пользователя в читальном зале и заказа дел

|     | Варианты           | Вил рупалуи               |                                                                                                    |
|-----|--------------------|---------------------------|----------------------------------------------------------------------------------------------------|
| No  | попьзователя       | «Заказ дел в цитальный    | $\Pi$ ример (рисунок)                                                                                   |
| 512 | в читальном зале   |                           | Tiphwep (pricyllox)                                                                                     |
|     | и заказа лел       | 5001//                    |                                                                                                    |
| 1   | 2                  | 3                         | 4                                                                                                    |
| 1   |                    | Вклалка содержит          |                                                                                                    |
| -   | не зарегистрирован | сообщение: «Лля полачи    |                                                                                                    |
|     | ни в олном         | заказа на вылачу лел      |                                                                                                    |
|     | из читальных залов | необхолимо                |                                                                                                    |
|     | архивов            | зарегистрироваться        | Мои данные Мои запросы Заказ дел в читальный зал Оплата услуг Заказы услуг                              |
|     | .1                 | в читальном зале          |                                                                                                    |
|     |                    | соответствующего архива.  | Для подачи заказа на выдачу дел необходимо зарегистрироваться в читальном зале соответствующего архива. |
|     |                    | Услуга оказывается        | Услуга оказывается бесплатно. В одном архиве может быть заказано не более 20 дел.                       |
|     |                    | бесплатно. В одном архиве |                                                                                                    |
|     |                    | может быть заказано       |                                                                                                    |
|     |                    | не более 20 дел»          |                                                                                                    |
| 2   | Пользователь подал | Вкладка «Заказ дел        |                                                                                                    |
|     | заявку             | в читальный зал» содержит |                                                                                                    |
|     | на регистрацию     | вкладку архива            | пп. 2, 3, 4 (см. ниже в таблице)                                                                        |
|     | в читальном зале   |                           |                                                                                                    |
|     | архива             |                           |                                                                                                    |
| 2.1 | Для подачи заявки  | Вкладка архива содержит   |                                                                                                    |
|     | на регистрацию     | сообщение: «Заказ         | Мои данные Мои запросы Заказ дел в читальный зал Оплата услуг Заказы услуг                              |
|     | пользователь       | на выдачу дел станет      |                                                                                                    |
|     | осуществил вход    | доступным после:          | ЦГАИПД СПБ Зарегистрироваться в других архивах                                                          |
|     | на Портал          | 1. Одобрения заявки       |                                                                                                    |
|     | либо посредством   | на регистрацию            | Заказ на выдачу дел станет доступен после:                                                              |
|     | логина и пароля,   | в читальном зале.         | 1. Одобрения заявки на регистрацию в читальном зале.                                                    |
|     | либо с помощью     | 2. Личного посещения      | 2. Личного посещения архива, для подтверждения указанных данных                                         |
|     | неподтвержденной   | архива, для подтверждения |                                                                                                    |
|     | учетной записи     | указанных данных»         |                                                                                                    |

|      | Варианты         | Вил рупалуи                            |                                                                                                    |
|------|------------------|----------------------------------------|----------------------------------------------------------------------------------------------------|
| No   | рогистрации      | ладына аладын<br>Даказ пеп р цитальный |                                                                                                    |
| J 12 | в читальном запе |                                        | Tiphinep (preynok)                                                                                     |
|      | и заказа лел     | 3001//                                 |                                                                                                    |
| 1    | 2                | 3                                      | 4                                                                                                    |
| -    | ЕСИА (портала    | Если заявка                            |                                                                                                    |
|      | Госуслуг)        | на регистрацию                         |                                                                                                    |
|      | 5 5 7            | в читальном зале                       |                                                                                                    |
|      |                  | отклонена, то вкладка                  | мой данные мой запросы заказ дел в читальный зал Оплата услуг заказы услуг                             |
|      |                  | архива содержит                        |                                                                                                    |
|      |                  | сообщение: «Ваша заявка                | ЦГА СПО Зарегистрироваться в других архивах                                                            |
|      |                  | на регистрацию                         |                                                                                                    |
|      |                  | в читальном зале                       | Ваша заявка на регистрацию в читальном зале отклонена.                                                 |
|      |                  | отклонена. Пожалуйста,                 |                                                                                                    |
|      |                  | ознакомьтесь с причинами               |                                                                                                    |
|      |                  | отклонения заявки»                     |                                                                                                    |
|      |                  | Если заявка одобрена                   |                                                                                                    |
|      |                  | в архиве, то вкладка архива            | Мои данные Мои запросы Заказ дел в читальный зал Оплата услуг Заказы услуг                             |
|      |                  | содержит сообщение:                    |                                                                                                    |
|      |                  | «Заказ на выдачу дел                   | ЦГАИПД СПб Зарегистрироваться в других архивах                                                         |
|      |                  | станет доступен                        |                                                                                                    |
|      |                  | после личного посещения                | Заказ на выдачу дел станет доступен после личного посещения архива для подтверждения указанных данных. |
|      |                  | архива для подтверждения               |                                                                                                    |
|      |                  | указанных данных»                      |                                                                                                    |
|      |                  | Если данные, указанные                 |                                                                                                    |
|      |                  | при регистрации,                       |                                                                                                    |
|      |                  | подтверждены                           |                                                                                                    |
|      |                  | пользователем при личном               |                                                                                                    |
|      |                  | посещении архива,                      | п. 3 (см. ниже в таолице)                                                                              |
|      |                  | то вкладка содержит                    |                                                                                                    |
|      |                  | инструменты для подачи                 |                                                                                                    |
|      |                  | заказа на выдачу дел                   |                                                                                                    |
|      |                  | через Портал                           |                                                                                                    |

| Nº  | Варианты<br>регистрации<br>пользователя<br>в читальном зале<br>и заказа дел              | Вид вкладки<br>«Заказ дел в читальный<br>зал»                                                                              | Пример (рисунок)                                                                                                 |
|-----|------------------------------------------------------------------------------------------|----------------------------------------------------------------------------------------------------|----------------------------------------------------------------------------------------------------|
| 1   | 2                                                                                        | 3                                                                                                    | 4                                                                                                    |
| 2.2 | Для подачи заявки<br>на регистрацию                                                      | Вкладка архива содержит сообщение: «Заказ                                                                                  | Мои данные Мои запросы Заказ дел в читальный зал Оплата услуг Заказы услуг                                       |
|     | пользователь осуществил вход                                                             | на выдачу дел станет доступен после одобрения                                                                              | ЦГА СПБ ЦГАИПД СПБ Зарегистрироваться в других архивах                                                           |
|     | на Портал<br>с помощью<br>подтвержденной<br>учетной записи<br>ЕСИА (портала<br>Госуслуг) | заявки на регистрацию в читальном зале»                                                                                    | Заказ на выдачу дел станет доступен после одобрения заявки на регистрацию в читальном зале                       |
|     |                                                                                          | Если заявка<br>на регистрацию                                                                                              |                                                                                                    |
|     |                                                                                          | в читальном зале<br>отклонена, то вкладка                                                                                  | Мои данные Мои запросы Заказ дел в читальный зал Оплата услуг Заказы услуг                                       |
|     |                                                                                          | архива содержит<br>сообщение: «Ваша заявка                                                                                 | ЦГА СПБ Зарегистрироваться в других архивах                                                                      |
|     |                                                                                          | на регистрацию<br>в читальном зале                                                                                         | Ваша заявка на регистрацию в читальном зале отклонена.<br>Пожалуйста, ознакомьтесь с причинами оклонения заявки. |
|     |                                                                                          | отклонена. пожалуйста,<br>ознакомьтесь с причинами<br>отклонения заявки»                                                   |                                                                                                    |
|     |                                                                                          | Если заявка одобрена<br>в архиве, то вкладка<br>содержит инструменты<br>для подачи заказа<br>на выдачу дел через<br>Портал | п. 3 (см. ниже в таблице)                                                                                        |
| 3   | Заявка на регистрацию                                                                    | Вкладка архива содержит<br>кнопку «Заказать лело»                                                                          | Мои данные Мои запросы Заказ дел в читальный зал Оплата услуг Заказы услуг                                       |
|     | в читальном зале одобрена, данные                                                        | и сообщение: «В одном<br>архиве может быть                                                                                 | ЦГА СПб <b>ЦГИА СПБ</b> ЦГАЛИ СПБ ЦГАКФФД СПБ Зарегистрироваться в других архивах                                |
|     | подтверждены                                                                             | заказано не более 20 дел»                                                                                                  | ЗАКАЗАТЬ ДЕЛО В одном архиве может быть заказано не более 20 дел.                                                |

|          | Варианты             | Ридридоции                            |                                                                                                 |
|----------|----------------------|---------------------------------------|-------------------------------------------------------------------------------------------------|
| No       | регистрации          | Бид вкладки<br>«Закар вод в нитальный | $\Pi_{\text{PUL}(2)}(p_{\text{PUL}(2)})$                                                        |
| JN⊵      |                      | «Заказ дел в читальный                | пример (рисунок)                                                                                |
|          | в читальном зало     | 34,177                                |                                                                                                 |
| 1        | и заказа дел<br>Э    | 3                                     | 1                                                                                               |
| <u>1</u> |                      | Вклалка архива солержит               | Т                                                                                               |
|          | в олном архиве       | кнопку «Заказать лело»                |                                                                                                 |
|          | менее 20 леп         | и сообщение: «В [архиве]              | Мои данные Мои запросы <b>Заказ дел в читальный зал</b> Оплата услуг Заказы услуг               |
|          | nonce 20 den         | заказано [N] лел. можно               |                                                                                                 |
|          |                      | заказать еще [20-N]».                 | <b>ЦГА СПБ</b> ЦГИА СПБ ЦГАЛИ СПБ ЦГАКФФД СПБ Зарегистрироваться в других архивах               |
|          |                      | В нижней части вкладки                |                                                                                                 |
|          |                      | размещена таблица                     | В ЦГА СПб заказано 4 дела, можно заказать ещё 16                                                |
|          |                      | со списком дел, заказанных            |                                                                                                 |
|          |                      | за последние 30 дней                  |                                                                                                 |
| 5        | Пользователь заказал | Вкладка архива содержит               |                                                                                                 |
|          | в одном архиве       | кнопку «Заказать дело»,               |                                                                                                 |
|          | 20 дел               | которая становится                    | мой данные мой запросы Заказ дел в читальный зал Оплата услуг Заказы услуг                      |
|          |                      | неактивной, а также                   |                                                                                                 |
|          |                      | сообщение: «В [архиве]                |                                                                                                 |
|          |                      | заказано 20 дел.                      | зарегистрироваться в других архивах                                                             |
|          |                      | Для подачи нового заказа              | В ЦГА СПб заказано 20 дел.                                                                      |
|          |                      | необходимо возвратить                 | ЗАКАЗАТЬ ДЕЛО Для подачи нового заказа необходимо возвратить часть дел или отменить заказанные. |
|          |                      | часть дел или отменить                |                                                                                                 |
| 6        | Cassance             | заказанные»                           |                                                                                                 |
| 0        | Срок работы          | Вкладка архива содержит               |                                                                                                 |
|          |                      |                                       | Мои данные Мои запросы Заказ дел в читальный зал Оплата услуг Заказы услуг                      |
|          | в читальном залс     | которая становится                    |                                                                                                 |
|          | арлива истек         | сообщение: «Срок Вашей                | ЦГА СП6 ЦГАКФФД СП6 Зарегистрироваться в других архивах                                         |
|          |                      | работы в читальном зале               |                                                                                                 |
|          |                      | архива [архива] истек.                | Срок Вашей работы в читальном зале архива ЦГА СПб истек.                                        |
|          |                      | Для подачи заказа                     | Для подачи заказа на выдачу дел необходимо перерегистрироваться.                                |
|          |                      | на выдачу дел необходимо              |                                                                                                 |
|          |                      | перерегистрироваться»                 |                                                                                                 |

|   | Варианты            |                            |                                                                                   |
|---|---------------------|----------------------------|-----------------------------------------------------------------------------------|
|   | регистрации         | Вид вкладки                |                                                                                   |
| № | пользователя        | «Заказ дел в читальный     | Пример (рисунок)                                                                  |
|   | в читальном зале    | зал»                       |                                                                                   |
|   | и заказа дел        |                            |                                                                                   |
| 1 | 2                   | 3                          | 4                                                                                 |
| 7 | При загрузке данных | Вкладка архива содержит    |                                                                                   |
|   | по заказам          | сообщение: «При загрузке   | Мои данные Мои запросы Заказ дел в читальный зал Оплата услуг Заказы услуг        |
|   | пользователя        | списка заказов произошла   |                                                                                   |
|   | произошла ошибка    | ошибка. Попробуйте         | <b>ЦГА СПБ</b> ЦГИА СПБ ЦГАКФФД СПБ Зарегистрироваться в других архивах           |
|   |                     | обновить страницу          |                                                                                   |
|   |                     | немного позже или          | При загрузке списка заказов произошла ошибка.                                     |
|   |                     | обратитесь в читальный зал | Попробуйте обновить страницу немного позже или обратитесь в читальный зал архива. |
|   |                     | архива»                    |                                                                                   |